## **Concur-Banner Reconciliation**

### FWRCONR

Use this form to view all transactions charged to your ORG number **EXCEPT** EBTA transactions (airfare + fee).

| Process: FWRCONR             | ss: FWRCONR Travel Concur Extract Report Parameter Set: |           |              |                          |  |  |  |  |
|------------------------------|---------------------------------------------------------|-----------|--------------|--------------------------|--|--|--|--|
| PRINTER CONTROL              |                                                         |           |              |                          |  |  |  |  |
| Printer                      |                                                         |           |              |                          |  |  |  |  |
| Special Print                |                                                         | MIME Type | Plain Text 💌 |                          |  |  |  |  |
| Lines                        |                                                         | PDF Font  | COURIER      |                          |  |  |  |  |
| PARAMETER VALUES             |                                                         |           |              |                          |  |  |  |  |
| Number *                     | Parameters                                              | Values    |              |                          |  |  |  |  |
| 01                           | Submission Start Date                                   |           |              |                          |  |  |  |  |
| 02                           | Submission End Date                                     |           |              |                          |  |  |  |  |
| 03                           | Orgn                                                    | %         |              |                          |  |  |  |  |
| K ◀ 1 of 1 ▶ N 10 ∨ Per Page |                                                         |           |              |                          |  |  |  |  |
| LENGTH: 10 TYPE:             | Character O/R: Required M/S: Single                     |           |              |                          |  |  |  |  |
| Enter submission St          | art Date in MM/DD/YYYY                                  |           |              |                          |  |  |  |  |
| SUBMISSION                   |                                                         |           |              |                          |  |  |  |  |
|                              | Save Parameter Set as                                   |           | Hold         | / Submit 🔵 Hold 💿 Submit |  |  |  |  |
| Name                         | Description                                             |           |              |                          |  |  |  |  |

- Printer: enter a printer name or the word "email"
- Special print: leave blank if printer name entered above; enter email address if "email" entered above
- Submission Start Date: enter begin date of transaction range you are wanting to view in the Values column in MM/DD/YYYY format
- Submission End Date: enter end date of transaction range you are wanting to view in the Values column in MM/DD/YYYY format
- Orgn: enter org number you are wanting to view in the Values column
- Submit form

#### Results:

All transactions pulled from this form (everything except EBTA) post in Banner the business day after the Concur expense report has been approved through Travel Services processing queue.

| TRAVELER      | MSU ID      | SUBMITTED | DOCUMENT | INV DATE  | KEY   | ТҮРЕ           | FUND   | ORG    | ACCT   | PROG   | ACTV | AMOUNT  | DUE EMPLOYEE | DUE UNIV |
|---------------|-------------|-----------|----------|-----------|-------|----------------|--------|--------|--------|--------|------|---------|--------------|----------|
| Brazil, Amber | 9XX-XXX-XXX | 14-Sep-20 | TR016256 | 15-Sep-20 | 31448 | TRAVEL EXPENSE | 100000 | 470400 | 404120 | 064000 |      | 1278.42 | 518.76       | 0.00     |

Point of reference is KEY column – can be found in Concur within appropriate expense report header.

| Report/Trip Name 8?    | Travelers 9-Digit MSU ID # | Report Key    | Report Id            |  |  |
|------------------------|----------------------------|---------------|----------------------|--|--|
| test                   | 902042540                  | 31448         | DFF8AC0AA2964545B474 |  |  |
| Report/Trip Start Date | Report/Trip End Date       | Traveler Type | Trip Type            |  |  |

## **FWRTRTA & FWRTRTC**

Use these forms to view EBTA (FWRTRTA) and Travel Card (FWRTRTC) transactions charged to your ORG number **ONLY**.

| Process: FWRTRTA Travel Concur EBTA Trans List Parameter Set: |                                     |                          |      |  |  |  |  |
|---------------------------------------------------------------|-------------------------------------|--------------------------|------|--|--|--|--|
| PRINTER CONTROL                                               |                                     |                          |      |  |  |  |  |
| Printer                                                       |                                     |                          |      |  |  |  |  |
| Special Print                                                 |                                     | MIME Type                | None |  |  |  |  |
| Lines                                                         | 55                                  |                          |      |  |  |  |  |
| PARAMETER VALUES                                              |                                     |                          |      |  |  |  |  |
| Number *                                                      | Parameters                          | Values                   |      |  |  |  |  |
| 01                                                            | Start Date                          |                          |      |  |  |  |  |
| 02                                                            | End Date                            |                          |      |  |  |  |  |
| 03                                                            | Orgn Code                           | %                        |      |  |  |  |  |
|                                                               | 10 V Per Page                       |                          |      |  |  |  |  |
| LENGTH: 10 TYPE:                                              | Character O/R: Required M/S: Single |                          |      |  |  |  |  |
| Please Enter Starting Date (MM/DD/YYYY)                       |                                     |                          |      |  |  |  |  |
| * SUBMISSION                                                  |                                     |                          |      |  |  |  |  |
|                                                               | Save Parameter Set as               | / Submit 🔵 Hold 💿 Submit |      |  |  |  |  |
| Name                                                          | Description                         |                          |      |  |  |  |  |

- Printer: enter a printer name or the word "email"
- Special print: leave blank if printer name entered above; enter email address if "email" entered above
- Start Date: enter begin date of transaction range you are wanting to view in the Values column in MM/DD/YYYY format
- End Date: enter end date of transaction range you are wanting to view in the Values column in MM/DD/YYYY format
- Orgn Code: enter org number you are wanting to view in the Values column
- Submit form

#### Results:

EBTA and Travel Card transactions are posted via an upload process performed in Travel Services once a month (around the 15<sup>th</sup> of each month). Due to this timing, it is possible an EBTA or Travel Card transaction for a trip may post in the month after the other expenses.

| MSU ID      | NAME          | DOCUMENT | DOCUMENT SEQ # | DOCUMENT DATE | FISCAL YEAR | POSTING PERIOD | REPORT KEY - REPORT ID       | PROCESSED DATE | FUND CODE | ORGN CODE | PROGRAM CODE | ACTIVITY CODE | ACCOUNT CODE | AMOUNT |
|-------------|---------------|----------|----------------|---------------|-------------|----------------|------------------------------|----------------|-----------|-----------|--------------|---------------|--------------|--------|
| 9XX-XXX-XXX | Brazil, Amber | TA211003 | 1              | 9/30/2020     | 21          | 3              | 31448 - DFF8AC0AA2964545B474 | 9/15/2020      | 100000    | 470400    | 064000       | 0             | 404140       | 752.66 |
| 9XX-XXX-XXX | Brazil, Amber | TA211003 | 1              | 9/30/2020     | 21          | 3              | 31448 - DFF8AC0AA2964545B474 | 9/15/2020      | 100000    | 470400    | 064000       | 0             | 404140       | 7      |

# Point of reference is REPORT KEY – REPORT ID column – can be found in Concur within appropriate expense report header.

| Report/Trip Name §?    | Travelers 9-Digit MSU ID # | Report Key    | Report Id            |  |  |
|------------------------|----------------------------|---------------|----------------------|--|--|
| test                   | 902042540                  | 31448         | DFF8AC0AA2964545B474 |  |  |
| Report/Trip Start Date | Report/Trip End Date       | Traveler Type | Trip Type            |  |  |